# 工程建设行业信用体系建设平台

# 基础信息(星级认定)使用手册 【企业用户】

|   | ⊐.  |
|---|-----|
|   | সিদ |
| ы | ~1> |

| 2 |
|---|
| 2 |
| 2 |
| 7 |
| 7 |
| 8 |
| 9 |
|   |

#### 一、登陆申报系统

第1步 登录平台浏览器搜索 http://xy.cacem.com.cn/portals/并登"工程 建设行业信用体系建设平台"或者浏览器搜索"中国施工企业管理协会" 官网,点击登陆申报平"诚信建设"进入"工程建设行业信用体系建设 平台"。(建议使用电脑操作)

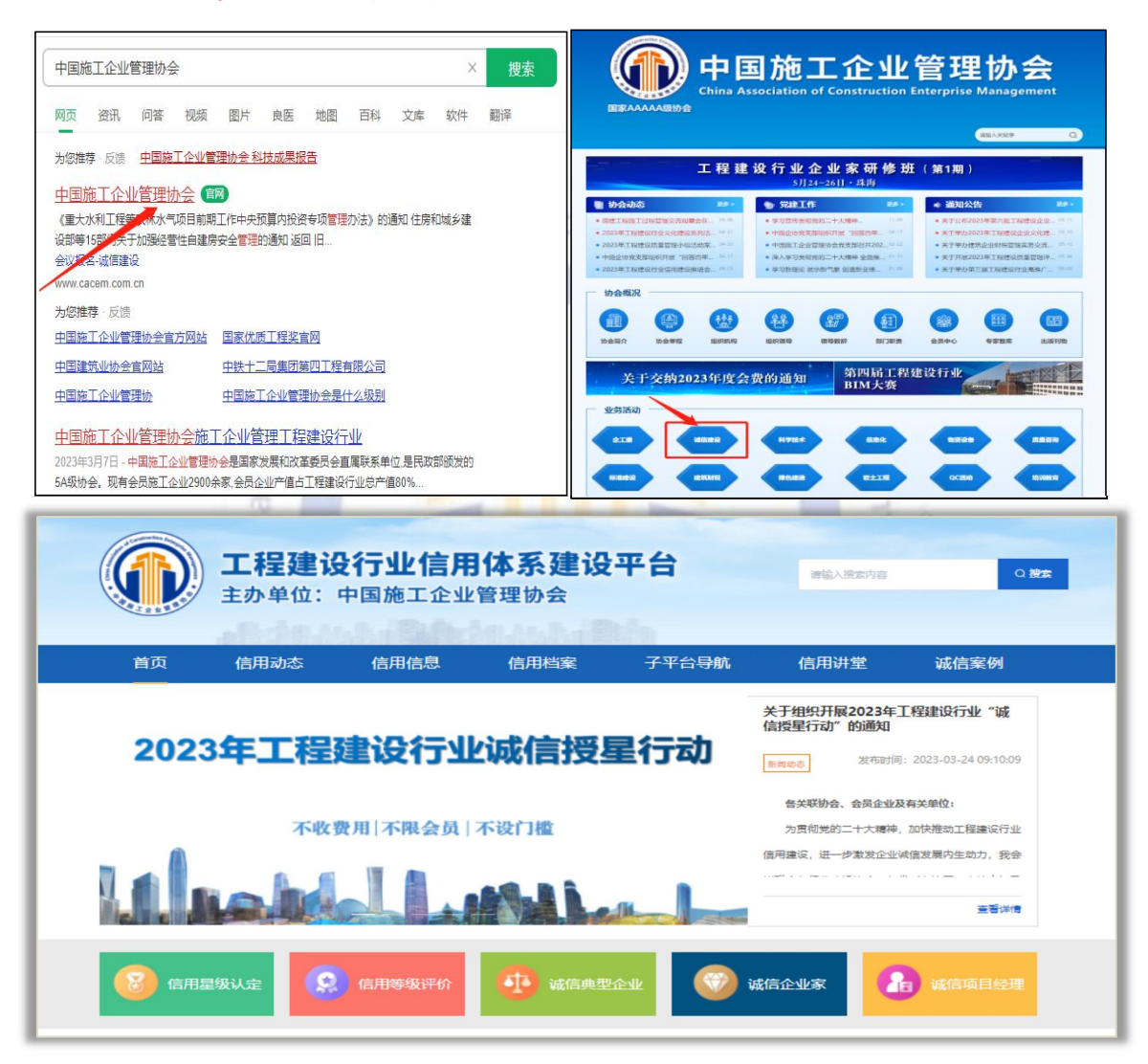

第2步 注册单位账号 点击【立即注册】,使用公司基础信息注 册企业账号,若已有账号,点击【已有账号登录】用原账号(用户名为单 位全称)通过"单位及专家入口"登录。 二、基础信息系统(星级认定)填报

(一) 上传企业承诺书

第1步:企业点击【下载承诺书】,选择保存路径。

第2步:将保存在本地的承诺书认真阅读,打印后签字、盖公章,扫描或者拍照。

| ① 工程建设行业(                     | 言用体系建设平台 切换-会员系统 爾泊德 会员状态异常 会被状态异常                                        | ⑧ 张永安测试账号 ▼ |
|-------------------------------|---------------------------------------------------------------------------|-------------|
| G 系统首页                        | 至 臺灣道意 (盧宏以定) 系统                                                          |             |
| <ul> <li>基础信息(星级认)</li> </ul> | 企业承诺书                                                                     | ×           |
| ⑤ 企业信用评价系统                    |                                                                           |             |
| 🛚 诚信典型企业系统                    | 2023年企业承诺书                                                                |             |
| ⑤ 信用管理咨询系统                    | 为落实国家信用体系部署、加强行业自律,推动工程建设行业发展,本单位做出如下承诺:                                  |             |
| ⊖ 消息中心                        | 一、遵守国家法律、法规、规章和政策规定,规范合法经营,主动接受相关部门和行业监管,共同维护行业<br>形象和行业秩序。               |             |
| 8 账户信息                        | 二、加强企业信用体系建设,注重工程品质和科技创新,推动企业可持续发展。                                       |             |
|                               | 三、保护建筑企业员工,积极履行社会责任。                                                      |             |
|                               | 四、提供的所有资料均合法、真实、有效,并对所提供资料的真实性负责。该资料可作为企业信用档案、信<br>用信息 的重要内容,并按照相关规定进行披露。 |             |
|                               | 五、自觉接受政府、社会以及新闻舆论的监督                                                      |             |
|                               | 特此承诺!                                                                     |             |
|                               |                                                                           |             |
|                               | 请先下载承述,认真问题并签字盖章后,经或归造上传                                                  |             |
| 提作指审                          | 下面将这些                                                                     |             |

第3步【上传承诺书】:将盖好章的承诺书,选择好进行上传,只 支持PDF或图片格式。

(二)填报基础信息(星级认定)

协会开启基础信息年度申报后,企业进入到基础信息页面,会自动 生成待申报的数据。企业点击【立即填报】按钮进入填报页面。开始基 础信息资料的填报工作。填申报资料分为6个模块:信用承诺、基础信 息、经营信息、资质信息、优良信息、信用建设。本次新系统引用了大 数据库信息,会将数据预填写,企业只需要核对和新增。

|       | 2023年基础信息申报 |        |        |        |          |      |                 |  |  |  |  |
|-------|-------------|--------|--------|--------|----------|------|-----------------|--|--|--|--|
| 填报年份  | 填报状态        | 申报提交时间 | 市级审核状态 | 省级审核状态 | 中施企协审核状态 | 星级评定 | 操作              |  |  |  |  |
| 2023年 | 待填报         | -      | -      | -      | -        | -    | 190 <b>4</b> 88 |  |  |  |  |
|       |             |        |        |        |          |      |                 |  |  |  |  |

第1步 是否复用上年数据:若有上年数据,会弹出弹框提示企业是 否需要复用上年数据(建议选择复用上年数据)。

| · TREATION | <b>ARRA</b> | *****   |           |       |                     |         |   |
|------------|-------------|---------|-----------|-------|---------------------|---------|---|
|            | 2 889       |         |           | -     |                     |         |   |
|            |             | (MMAR)) | STATE AND | ×.    | 875                 |         |   |
|            |             | ****    |           |       | XXXXX (0.00) (0.00) |         |   |
|            |             | -       |           |       |                     | 100.000 | - |
|            |             | 022186  |           |       | -ATTAL              |         |   |
|            |             |         |           |       | 1000                |         |   |
|            |             |         |           |       |                     |         |   |
|            |             | -       |           |       | AWATON              |         |   |
|            |             | MAXME   |           |       |                     |         |   |
|            |             |         |           | Die 1 |                     |         |   |

第2步 基础信息: 该模块所有数据带星号都必填, 企业先核对已有数据,并补充空缺的数据,完成后点击【保存】,自动跳转到下一模块。

| ☆ 系统首页        | ■ 智能填报      |               |           |                    |
|---------------|-------------|---------------|-----------|--------------------|
| 3 基础信息 (星级认定) | 信用承诺 基础信息 经 | 经营信息 资质信息 优良记 | 录 信用建设    |                    |
| 3 企业信用评价系统    |             |               |           |                    |
| 3 诚信典型企业系统    | * 企业名称      | 张永安测试账号       | *统一社会信用代码 | 630121199605294316 |
| ③ 信用管理咨询系统    | * 推荐单位      | 请选择协会 ~       | * 企业注册地址  | 0/100              |
| ② 消息中心        | * 成立日期      | 2023-05-12    | * 法定代表人   | 0/50               |
| 2 账户信息        | * 注册资本(万元)  |               | * 所属地区    | - 清选母地区 ー ー ー      |
|               | *邮寄地址       | 0/100         | * 企业类型    | 请选择企业类型 >          |
|               | *经济类型       | 请选择经济类型 ~     | * 所属领域    | 请选择主要领域            |
|               | * 所属行业      | 清选择主要行业 ③     | * 自有员工总数  |                    |
|               | * 联系人姓名     | 0/50          | *请输入手机号   |                    |

第3步 经营信息: 该模块所有数据带星号都必填,需要按企业实际 情况填写,完成后点击【保存】自动跳转到下一模块。

| ☆ 系统首页       | 暂能填报          |           |            |         |             |       |
|--------------|---------------|-----------|------------|---------|-------------|-------|
| ]基础信息 (星级认定) | 信用承诺 基础信息 经营信 | 息 资质信息 优良 | 己录 信用建设    |         |             |       |
| 0 企业信用评价系统   |               |           |            |         |             |       |
| 城信典型企业系统     | 2022年经营信息     |           | 2021年经营信息  |         | 2020年经营信息   |       |
|              | 资产总额          | (万元)      | 资产总额       | (5元)    | 资产总额        | 05.90 |
| 11 信用管理咨询系统  | *总产值 (营业收入)   | (5元)      | *总产值(营业收入) | (5元)    | •总产值 (营业收入) | の売    |
| )消息中心        | 负债合计          | (25元)     | 负债合计       | (25.9%) | 负债合计        | 0570  |
| 副人民自         | * 新签合同额       | (万元)      | *新签合同额     | (万元)    | *新签合同额      | 05951 |
| 《账户信息        | 利润总额          | (万元)      | 利润总额       | (万元)    | 利润总额        | (万元)  |
|              |               |           |            |         |             |       |
|              | 2019年经营信息     |           | 2018年经营信息  |         |             |       |
|              | 资产总额          | (25元)     | 资产总额       | 0570    |             |       |
|              | *总产值 (营业收入)   | ()5元)     | *总产值(营业收入) | (万元)    |             |       |
|              | 负债合计          | (25元)     | 负债合计       | (25元)   |             |       |
|              | * 新签合同额       | (万元)      | *新签合同额     | (万元)    |             |       |
|              |               |           |            |         |             |       |

第4步 资质信息:若企业有新增资质,点击右上角【新增】可、 自行添加。若已有数据有更新,可以点击列表中操作【修改】;若资质 已过期,点击列表中操作【删除】。操作完成后,点击【保存】,自动 跳转到下一模块。

| 用体系建  | 建设平台 切换-会员系统 | () 请注意: | 会员状态异常 会费状态异 | 常        |            | ◎ 张永 | 安测试账号 🔻  |
|-------|--------------|---------|--------------|----------|------------|------|----------|
| ⊇ 智能填 | 报            |         |              |          |            |      |          |
| 信用承诺  | 基础信息 经营信息    | 资质信息    | 优良记录 信用建设    |          |            |      |          |
|       |              |         |              |          |            |      | 5.0      |
|       | 资质类型         | 等级      | 证书编号         | 发证机关     | 发证时间       | 备注   | 操作       |
| 1     | 公路工程施工总承包    | 特级      | 52354157     | 交通部      | 2023-04-11 |      | 10 X 810 |
|       |              |         |              | 2-16 Gin |            | 1    |          |

第5步 优良记录: 该模块奖项分为4类,必须填写其中的1类奖项。 本次省报可追溯企业五年数据资料,企业先核对已有数据,并补充空缺 的数据。若有新增,点击右上角【新增】,可自行添加,在添加前先阅 读填报说明。若已有数据有更新,可以点击列表中操作【修改】;若奖 项数据有误,点击列表中操作【删除】。该模块完成后,点击【保存】 自动跳转到下一模块。

|        |      | 2018 - 2 | 022年【综合教 | <b>茨奖情况】</b> |      | 續表说明 |
|--------|------|----------|----------|--------------|------|------|
| 奖项分类 ① | 荣誉名称 | 授予时间     | 级别       | 授予单位         | 颁发文号 | 操作   |
|        |      |          | 暂无数据     |              |      |      |

|        |      |      | 2018 - 2022年 | F 【综合获奖情况】 |         |      |      |        | ARCO I |
|--------|------|------|--------------|------------|---------|------|------|--------|--------|
| 奖项分类 ① | 荣誉各称 | 授予时间 | 级别           |            | 授予单位    |      |      | 颁发文号   | 操作     |
|        |      |      | 8            | 行无数据       |         |      |      |        |        |
|        |      |      |              |            |         |      |      |        |        |
|        |      |      | 2018- 2022年  | 【工程项目成果】   |         |      |      |        | -      |
| 奖项分类 ① | 荣誉名称 | 项目名称 | 授予时间         | 级别         | 授予单位    | ž    |      | 颁发文号   | 操作     |
|        |      |      | 10           | 无数据        |         |      |      |        |        |
|        |      |      |              |            |         |      |      |        |        |
|        |      |      | 2018 - 202   | 2年【社会贡献】   |         |      |      |        | -      |
| 奖项分类 ① | 参与时间 | 事项   |              |            | 金額 (万元) |      |      | 社会效益   | 操作     |
|        |      |      | 1            | 活数据        |         |      |      |        |        |
|        |      |      |              |            |         |      |      |        |        |
|        |      |      | 2018 - 2022年 | F【科技创新成果】  |         |      |      |        | 880.0  |
| 成果类别 🛈 | 成果名称 | 基本   | 描述           |            | 认证单位    | 认证级别 | 认定时间 | 颁发文号 🕕 | 操作     |
|        |      |      |              |            |         |      |      |        |        |

#### 注意事项:

(1)综合获奖情况指:

● 税信用类荣誉包括税务部门授予的纳税信用A级纳税人等。

construction Enter

● 劳动关系类荣誉包括工会授予的五一劳动奖、人社部门授予的劳 动和谐单位等。

●精神文明类荣誉包括中央和省市级精神文明委员会授予的文明单位等。

●综合类荣誉地市级及以上政府部门或建筑施工协会授予的优秀企业、先进企业、诚信企业等。

● 授予时间: 必填,如只有月则填月的第一天。如: 授予日期是 202X年3月,则填202X年3月1日。

(2) 工程项目成果

 安全文明生产类成果包括地市级及以上政府部门或建筑施工协会 授予的文明工地、安全文明建设示范项目等。

绿色施工类成果包括地市级及以上政府部门或建筑施工协会授予的绿色示范工程、绿色建造项目等。

 工程质量类成果包括地市级及以上政府部门或建筑施工协会授予 的优质工程奖。

(3) 社会贡献

● 社会公益包括捐资助学、公益捐赠等。

● 社会责任包括精准扶贫、抢险救灾等。

(4) 科技创新成果

科技创新成果:包括国务院设立的5大国家科学技术奖项、国务院各部门以及地方政府设立的科学技术奖项、中国字头协会设立的科学技术奖项

发明专利:中华人民共和国知识产权局授予的发明专利(不含实用新型专利)

● 参编标准:包括主编、参编尚在有效期的国家、行业、地方、团体、企业标准

● 工法: 包括国家级、省部级、地市级工法。

● 基本描述: 必填, 简述科技成果内容。

第6步 信用建设:需要输入企业内部管理信用工作的部门及负责 信用工作的人数。点击右上角【新增】可自行添加,操作完成后,确认 填报信息准确,点击【立即申报】,即完成了本年度基础信息的申报。

6

三、结果查看及证书下载

(一) 审核进度查看

企业在提交资料后可在列表中可查看各级协会审核的状态,清晰知 道申报数据的审核进度。

|       |       |            |               | 2 | 023年基础信息      | 申报       |      |      |
|-------|-------|------------|---------------|---|---------------|----------|------|------|
| 填报年份  | 填振状态  | 申报提交时间     | 市级审核状态        |   | 省级审核状态        | 中施企协审核状态 | 星级评定 | 操作   |
| 2023年 | 已提交申报 | 2023-03-15 | 通过(2023-3-21) |   | 通过(2023-5-10) | 审核中      | -    | 填假半體 |

审核状态说明及对应操作:

待审核:协会还未开始进行审核,这个阶段企业若发现数据有问题, 可以点击【立即撤回】进行修改,然后再提交申报。

审核中:协会已经查看了企业的数据正在进行审核。

通过:提交的数据正确,对应协会审核通过、总部协会审核通过, 本次申报才最终顺利通过。

不通过:提交的数据有问题,被协会拒绝,企业可以点击操作中的: 【审核原因】查看不通过的原因,根据原因,再点击【重新填报】进行 修改,修改完成后再次提交申报即可。

跳过: 审核协会对于企业的情况不了解,协会选择跳过操作,企业 无须担心,不影响企业的申报。

终止申报:企业发生重大失信行为,总部协会终止了企业当年的申报,企业当年不能再次进行申报了,只能等信用信息修复后第二年才可申报。

协会无需审核:企业不属于该级协会管理,其协会无需审核。不影 响企业申报。

#### (二) 电子证书下载

电子证书下载企业在资料审核完成后获得该年度的星级,可在协会 网站首页查看本企业星级认定电子证书。

第1步 登陆工程建设行业信用体系建设平台首页,点击信用星级 认定按钮。网址如下:

http://xy.cacem.com.cn/portals/informationService/?url=Stars&curIndex=0

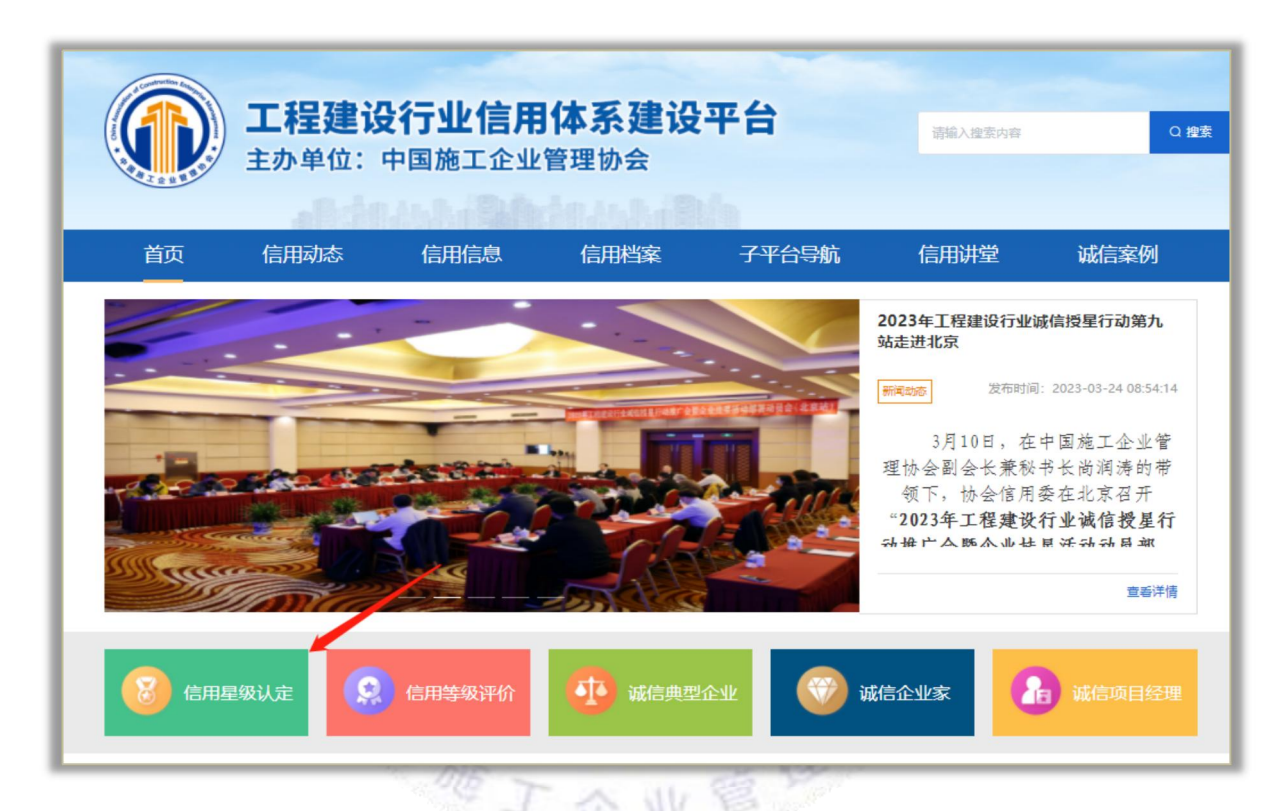

## 第2步 输入本企业名称进行搜索,点击企业名称查看电子证书。

|           | 工程建设<br>主办单位: | 2 <b>行业信用</b><br>中国施工企业 | 体系建设<br><sup>管理协会</sup> | 平台    | 语输入搜索内容 | a               |
|-----------|---------------|-------------------------|-------------------------|-------|---------|-----------------|
| 首页        | 信用动态          | 信用信息                    | 信用档案                    | 子平台导航 | 信用讲堂    | 诚信案例            |
| 首页 > 信用信息 |               |                         |                         |       |         |                 |
| (8) 信用    | 理级认定          | 信用学级评价                  | 减信典型                    | œм 🚫  | 诚信企业家   | <b>。</b> 诚信项目经理 |
| 企业名称      | 请编入企业名称       | 宣询                      |                         |       |         |                 |
| 序号        |               | 企业名称                    |                         |       | 认定星级    |                 |
| 1         | 陕西            | 秦吉建设有限责任公司              |                         |       | 5       |                 |
| 2         | 浙             | 工东博建设有限公司               |                         |       | 9       |                 |

第3步 查看本企业信用星级认定证书,点击"下载证书"下载本企业 电子信用星级认定证书。

| U.D.WE | 6000             | UCH       |
|--------|------------------|-----------|
| 202    | 21               | 3022-06-3 |
| <br>5  |                  |           |
| ×      | -                | ×         |
| 132    |                  | 8         |
|        |                  |           |
|        | 信用星级证书           |           |
|        |                  |           |
| 12     | -0.0.0.4. STAR   | 10        |
| 1.1    | R R) 21R         |           |
| 0. K   | N N. 2022-08-25  |           |
|        | 新建制度有工程建设委员代用某   | 44.4 F    |
| 122.   | 1明, 不得很有论点, 传统。  |           |
|        |                  |           |
| 1.20   | 周州工会会管理协会保持中位工作系 |           |
| 3      | CAURAUN.         | 8         |

### 四、其他说明

1. 若提交申报后,协会未审核,企业可自行撤回。撤回后,可以重 新填报,将信息填写正确后,再次提交申报。在协会开始审核后,企业要 撤回修改信息需联系信用委进行退回。

2. 若需要查看已经填写的信息,可以点击【查看申报详情】查看。

| 工程建设行业信息体系建设平台管理器-测试Dev平台 |    |                   |             |            |                               |         |            |              |                 |     |  |  |
|---------------------------|----|-------------------|-------------|------------|-------------------------------|---------|------------|--------------|-----------------|-----|--|--|
| 0 5900m                   | ж. | No. or No. of No. |             |            |                               |         |            |              |                 |     |  |  |
| AL MANAGEMEN              | -  | 2022年基地加速申报       |             |            |                               |         |            |              |                 |     |  |  |
|                           |    | 10803100          | MBIELD      | CONSIGNAL  | distant and the second second | ARTHREE | INCOMPANY. | 108412       |                 |     |  |  |
| - 4000940                 |    | 20224             | CORE OF MAR | 2822-03-11 | いる意識単語                        | 15 M TE | 15410      | -            | COMPANY OF MALE |     |  |  |
|                           |    | MARKEN            | 10.017.5    | - 08       |                               |         | ANABERA -  | 1652-2-68355 | 19972           | HO. |  |  |
|                           |    |                   |             |            |                               | 8743    |            |              |                 |     |  |  |
|                           |    |                   |             |            |                               |         |            |              |                 |     |  |  |